## ALL Minnesota West BlueJays:

Minnesota West uses a retention and communication tool called GradesFirst.

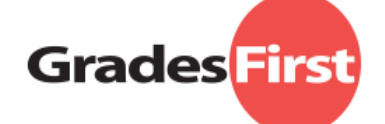

GradesFirst correspondence will come in the form of a text and/or email. GradesFirst provides students access to instructor progress reports or alerts, midterms, schedules, and tutoring requests. GradesFirst **does not replace** D2L/Brightspace where pertinent class content is housed. If you are at risk for failing a course or "not making the grade," you will receive messages from instructors and advisors. **This contact is made to reach out and help you.** Minnesota West wants to assist in your success so please make every effort to respond to your instructors and advisors.

**Text Message:** The GradesFirst text message will come from the number, **91552**.

## How to Activate Your GradesFirst Account:

New students enrolled in classes at Minnesota West Community & Technical College, can log into GradesFirst by clicking on the Activate My Account link in the No-Reply email from GradesFirst – see example below.

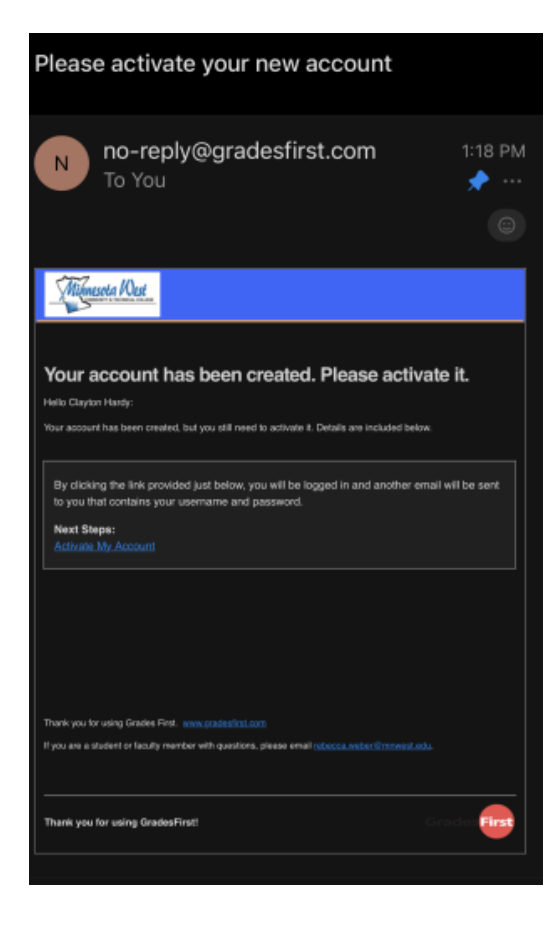

If you have not activated your GradesFirst account, please check your email inbox (also check Junk Mail folder) from your Minnesota West Student Email account. After you open your No Reply email from GradesFirst, go to the website provided which will activate your GradesFirst Student Account. As soon

as that happens, there will be another follow-up **GradesFirst** email providing your login and default password. The system will also request you to change your default password, so please do so.

Your password can be changed by clicking on **User Setting** found on the top right corner of your **GradesFirst** home page. Your password needs to be 8 characters.

If you have not received an email, please contact our Student Success Coordinator, Michael VanKeulen, <u>michael.vankeulen@mnwest.edu</u>. Do not reply to this message as it comes from an administrative mailbox.